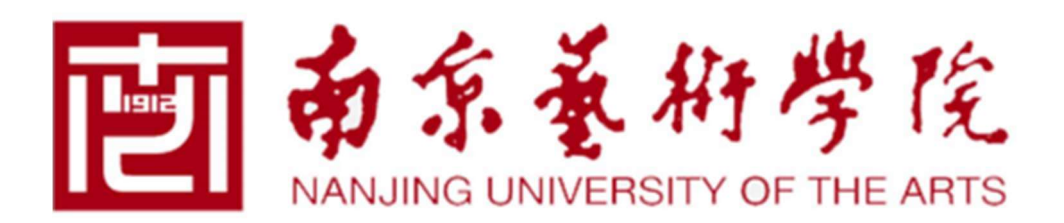

# 预约中心用户手册 V1.0

实验设备管理处

2024年10月

### 一、 平台登录

1.打开学校主页(https://www.nua.edu.cn)点击"我的门户",进入门户登录页面;

|     | 南京義御燈陰                         |      |      |      |      |      | 人才招聘校友 | 我的门户 | 邮箱 English | a |
|-----|--------------------------------|------|------|------|------|------|--------|------|------------|---|
| IEI | NANJING UNIVERSITY OF THE ARTS | 学校概况 | 学院设置 | 机构设置 | 招生就业 | 教育教学 | 艺术科研   | 创作展演 | 公共服务       |   |

2.输入工号及密码登录门户,目前暂不支持学号, 仅支持教职工预约;

(注: 首次登录我的门户请点击"账号激活"绑定手机, 设置密码, 完成身份验证。)

|                           | 水亏激活 相亲重词 志记密始 English |
|---------------------------|------------------------|
| 登录                        |                        |
| ♂ 密码登录   ▶ 短信登录   20 面容登录 | 🗄 微信扫码登录               |
| 学号/工号                     |                        |
|                           |                        |
| 2221号                     |                        |

3.登录成功后,点击"预约中心"进入预约平台。

| 년<br>1<br>1 | 贵的门户 | 请输入关键词 | 0      | 热门搜索: 一站式 | 研究生信息系统 | 智慧宿管   |
|-------------|------|--------|--------|-----------|---------|--------|
| 命首页         | 办事大厅 | □ 资讯中心 | 区 预约中心 | 茴 日程中心    |         | ペ 个人中心 |

#### 二、 预约功能

平台目前包含:大型仪器设备预约、实验室/场地预约两大预约功能。

预约界面检索区域包含以下检索方式:

1. 关键词检索: 在文本框中输入目标资源关键词, 单击"查询"按钮进行检索;

- 2. 按学院检索: 直接单击二级学院名称, 该学院可预约资源将在下方显示;
- 3. 按平台检索: 同上, 直接单击平台名称, 该平台可预约资源将在下方显示。

(注:可单击"重置"按钮,清空筛选条件重新检索。)

| 关键词检索: | 请输入场地资源关 | 罐词     | 查询    | TE S    | 显示全部 (23) |          |           |         |            |
|--------|----------|--------|-------|---------|-----------|----------|-----------|---------|------------|
| 按学院检索: | 美术与书法学院  | 音乐学院   | 设计学院  | 戏剧与影视学院 | 舞蹈学院      | 传媒学院     | 现代音乐与科技学院 | 人文与博物馆等 | 学院 (艺术研究院) |
|        | 工业设计学院   | 文化产业学院 | 数字艺术学 | 院高等职业教育 | 育学院、成人教育  | 育学院 (合署) | 国际教育学院    | 马克思主义学院 | 附属中等艺术学校   |
|        | 体育部      |        |       |         |           |          |           |         |            |
| 按平台检索: | 数智科创中心   |        |       |         |           |          |           |         |            |

#### 三、 预约流程

1.经检索找到目标资源后,单击图片进入资源详情页面。

2.查看资源各项属性满足使用要求,联络管理责任人确定该资源可预约时间。

3.在页面左下角选择时间段后,单击"预约"按钮进入预约流程。

|                                |                                                                                                    | -                                                                                                    | ř                                                                                                    | Wiiboox<br>资产编号:<br>所属学院: | <b>跟踪式3D扫描仪</b> | 可预约存放地: | 美术与书法学院/现代雕塑综合材料实验数学中<br>心 |
|--------------------------------|----------------------------------------------------------------------------------------------------|----------------------------------------------------------------------------------------------------|----------------------------------------------------------------------------------------------------|---------------------------|-----------------|---------|----------------------------|
|                                |                                                                                                    |                                                                                                    |                                                                                                    | 设备型号:                     | Reeyee Trak     | 设备用途:   | 教学                         |
|                                |                                                                                                    |                                                                                                    |                                                                                                    | 设备规格:                     | 套               | 设备现状:   | 在用                         |
| 3                              |                                                                                                    |                                                                                                    |                                                                                                    | 设备来源:                     | 购置              | 共享情况:   | 校内共享                       |
|                                | 6                                                                                                    |                                                                                                    |                                                                                                    | 23                        |                 | 管理责任人:  | 100                        |
| 327518177-                     | (林田精度(基于)<br>分辨率:0.050m<br>测量速率:480.00<br>样件尺寸范围(推<br>重 量:7.2kg<br>尺寸(长*宽*高)<br>光 源:红外LEC<br>激光等级:N/A<br>基准距:3000m                                                                                                    | 245500mm<br>二作范围): 156<br>100<br>200次測量/秒<br>評準値): 0.2-6<br>: 1079x237x1<br>光源<br>m                               | m³, 0.1mm<br>m<br>10mm                                                                                                    |                           |                 |         |                            |
|                                | << 2024年                                                                                                    | 10月 > >>                                                                                                    | 16:30                                                                                                    |                           |                 |         |                            |
| 主要功能:<br>使用说明:<br>共享方案:<br>附件: | -         -         -         -         E         E3           30         1         2         3         7         8         9         10           14         15         16         17         21         22         23         24           28         29         30         31         3         3         3           4         5         6         7         5         7         7 | 五     六     日       4     5     6       18     20       25     26     27       1     2     3       8     9     10 | 16         30           17         31           18         32           19         33           20         34           21         35           22         36           23         37 | 描 <i>快運捕捉立体数</i> 据。       |                 |         |                            |
| 预约时间:                          | 2024-10-11 16:30                                                                                                    | → 2024-0                                                                                                    | 9-30 16:30                                                                                                    | 8                         | $\mathbf{i}$    |         |                            |

操作注意事项:需要先选择起时间后单击"确定",再选择止时间后单击"确定"。 其他注意事项:部分资源预约需填写资源所在单位的申请表、责任书等相关附件。 在设备详情页面下载相关附件,按资源所在单位要求填写申请表,签署责任书等 文件,加盖公章。扫描并打包所需附件,到申请界面上传。

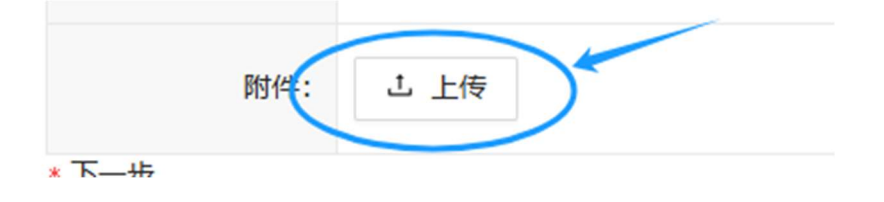

## 四、 预约记录

预约完成后,点击"我的预约记录"菜单,可查看已预约设备状态或进行其他操作。

| 命 首页     | □ 办事大厅 | 🗉 资讯中心             | 🖾 预约中心   | 茴 日程中心        | ③ 部门职能                  | ዶ ኅሊባ | wù              | 学院直通 | 车 ~  |
|----------|--------|--------------------|----------|---------------|-------------------------|-------|-----------------|------|------|
| 我的预约记录   | 关键词    | <b>检索:</b> 请输入仪器设备 | 关键词      | 按时间检索:        | 请选择 → 订                 | 憲法    | 3               | 重置   | 查询   |
| 大型仪器设备预约 |        | 资源名称               | 资源类型     |               | 预约时间                    | 预约状   | 态 提交时间          | \$   | 操作   |
| 卖验室/场地顶约 |        | 激光光请扫描仪            | 大型仪器设备预约 | 2024-10-08 17 | 7:16 - 2024-10-08 20:16 | 侍审    | 2024-10-08 16:1 | 6    | 查看详情 |

单击操作下"查看详情"按钮,可查看当前审批流程所到节点及历史信息。

仪器设备预约申请

| 信息                                                                                             |                                                                  |                                                         |                                                                                                    |                                       |                  |      |
|------------------------------------------------------------------------------------------------|------------------------------------------------------------------|---------------------------------------------------------|----------------------------------------------------------------------------------------------------|---------------------------------------|------------------|------|
| *申请人姓名:                                                                                        | 36                                                               |                                                         | *申请人单位:                                                                                                    | 8000 28 1 to                          |                  |      |
| • 设备名称:                                                                                        | Artec 手持3D扫描仪                                                    |                                                         | *设备编号:                                                                                                    | 00124725                              |                  |      |
| *预约时间:                                                                                         | 2024-10-08 17:16 - 2024-10                                       | -08 20:16                                               |                                                                                                    |                                       |                  |      |
| <mark>* 申</mark> 请事由:                                                                          | Wit                                                              |                                                         |                                                                                                    |                                       |                  |      |
| 附件:                                                                                            |                                                                  |                                                         |                                                                                                    |                                       |                  |      |
| 程图<br>已经过节点                                                                                    | ■ 未经过节点 📕 当前                                                     | 节点 📕 异常跳过节点 🦳                                           | <ul> <li>已经过的出口 → 未</li> <li>□申请人</li> </ul>                                                                                                    | 经过的出口                                 |                  |      |
| 程图<br>已经过节点<br>开始                                                                              | <ul> <li>未经过节点</li> <li>当前</li> <li>通过</li> <li>申请人申请</li> </ul> | 节点 ■ 异常跳过节点 一<br>退回申请人           送实验设备管理处审批         实验试 | · 已经过的出口 一 未<br>回申请人<br>已發管理<br>支设备所属院系领<br>事批                                                                                                    | 经过的出口<br>导审批<br>设备所属院系<br>领导审批        | 通过               | → 結束 |
| 経営 日経过市点 一 州 州                                                                                 | <ul> <li>未经过节点</li> <li>当前</li> <li>通过</li> <li>申请人申请</li> </ul> | 节点 ■ 异常跳过节点 一<br>退回申请人       送实验设备管理处审批     实验试<br>处    | 已经过的出口 一 未<br>回申请人                                                                                                    | 经过的出口<br>厚审批<br>设备所属院系<br>领导审批<br>不通过 | 通过不通过            | 治束   |
| <ul> <li>程图</li> <li>已经过节点</li> <li>开始</li> <li>程历史</li> <li>器设备预约申请</li> <li>の運阶段を</li> </ul> | 未经过节点 当前<br>通过 申请人申请                                             | ○ 日本 日本 日本 日本 日本 日本 日本 日本 日本 日本 日本 日本 日本                | ● 已经过的出口 一 未<br>回申请人        ○                                                                                                    < | 经过的出口<br>學审批<br>设备所属院系<br>领导审批<br>不通过 | <u>通过</u><br>不通过 | 结束   |

## 五、 待办/已办记录

预约人可到"我的门户-首页"查看预约资源的当前审批情况,重要节 点会在智慧南艺收到信息推送,可进行相应操作。

| 回∄         | 的门户        | 4      | 请输入关键词 | 1      | 0      |
|------------|------------|--------|--------|--------|--------|
| 局 首页       | ] 办事/      | ΥŢ     | 🖻 资讯中心 | > 四形   | 釣中心    |
| <b>2</b> • | <b>151</b> | 我的     | 消息 我的行 | 寺办 我的邮 | 件 一周会表 |
| 通知公示       | 待办         | 已办     | 跟踪     | 办结     |        |
| 2024-      | - 的仪器词     | 设备预约申诫 | 青      |        |        |

如遇使用问题请及时联系 wanganqi@nua.edu.cn

需求设计:实验设备管理处

技术支持: 信息化建设管理中心; 南京苏迪科技有限公司

实验设备管理处

2024年10月11日